Wireless Music Center + Station **WACS700** 

### Läs det här först!

## Snabb Start Guide

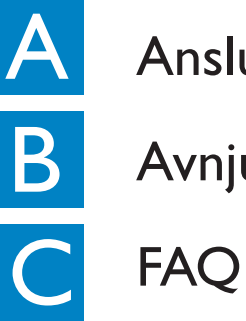

Anslutning/Inställning

Avnjuta

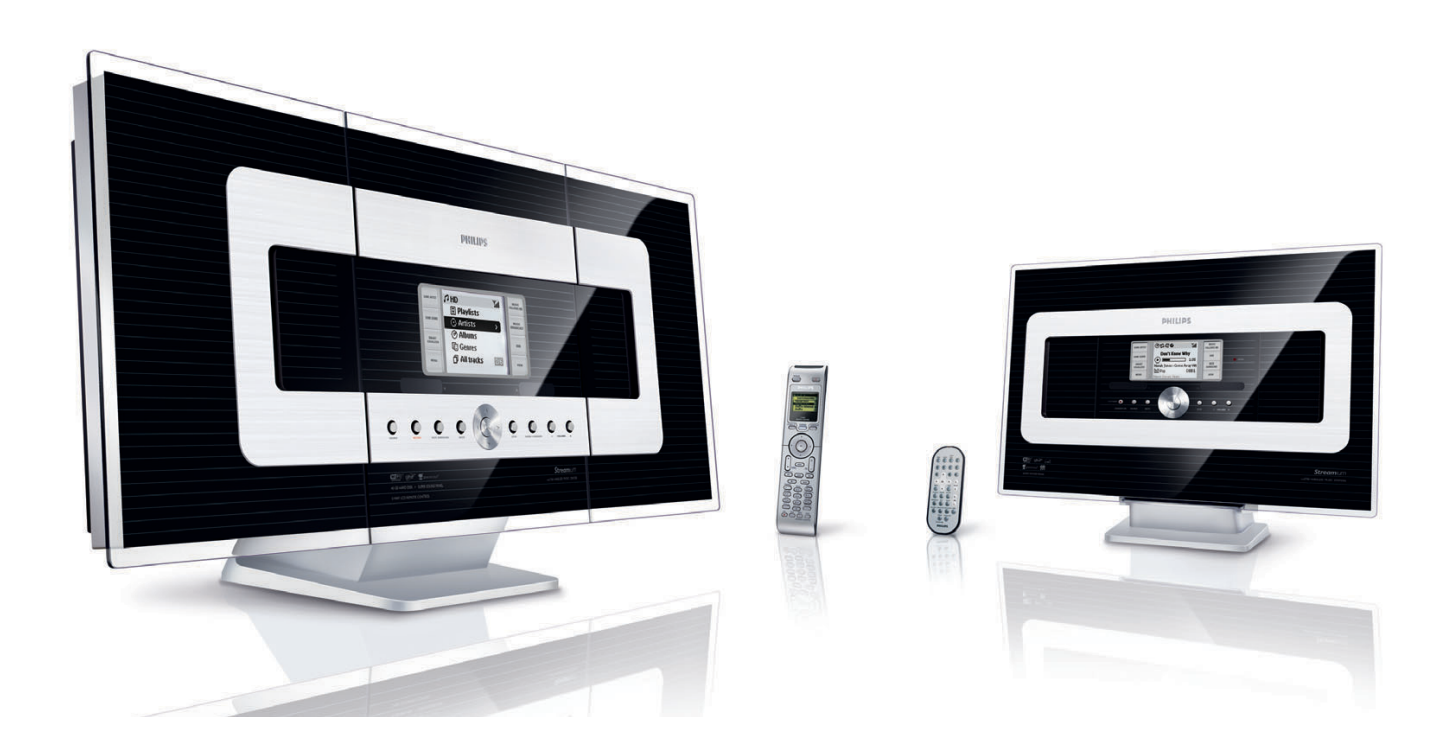

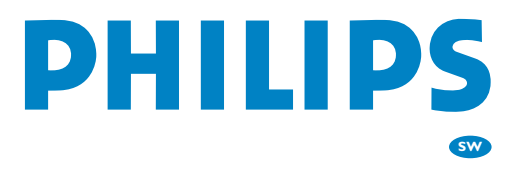

## Vad finns i lådan?

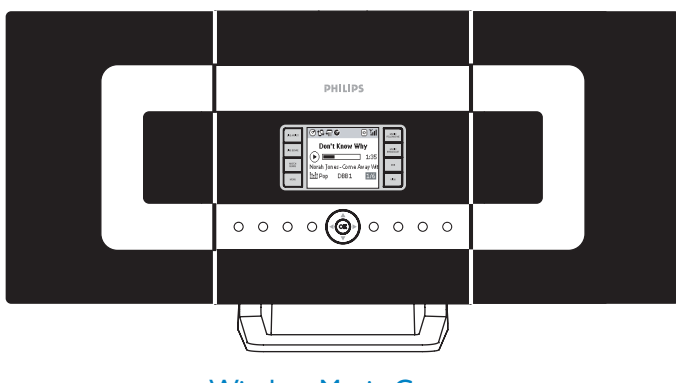

Wireless Music Center (Trådlöst Musik Center) WAC 700

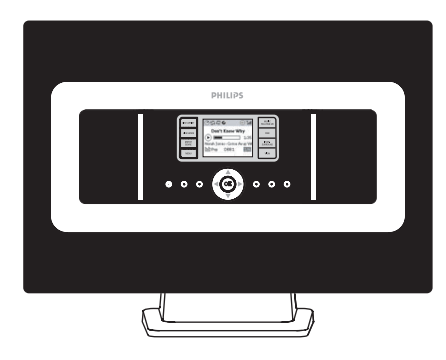

Wireless Music Station (Trådlös Musik Station) WAS 700

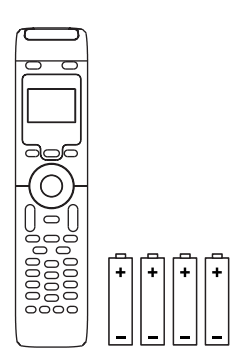

Fjärrkontroll för Centret med 4xAAA batterier

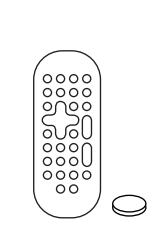

Fjärrkontroll för Station med CR2025 batterier

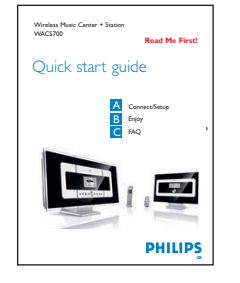

Snabb Start Guide

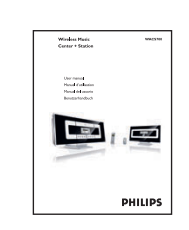

Användarhandböckerna

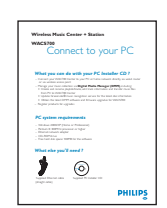

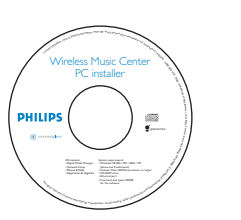

Anslut till din PC

PC Installations-CD

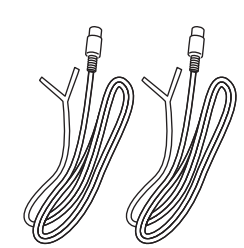

2 x FM kabelantenn

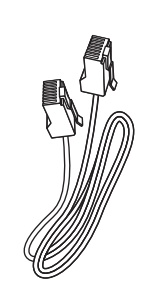

I x Ethernetkabel

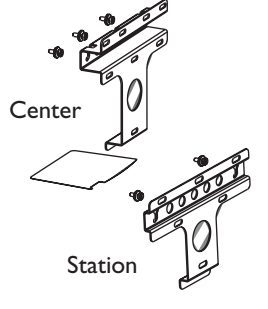

2 x Monteringssats för Center & Station

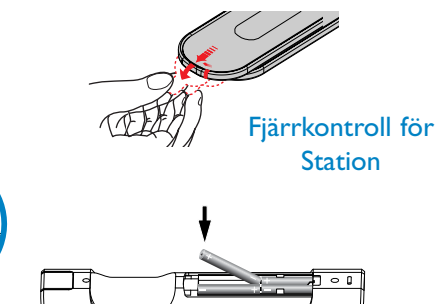

#### Innan du använder fjärrkontrollen:

- Ta bort skyddande plastflikar innan du använder Stationens fjärrkontroll.
- Sätt i 4 AAA batterier i Centrets fjärrkontroll som visas

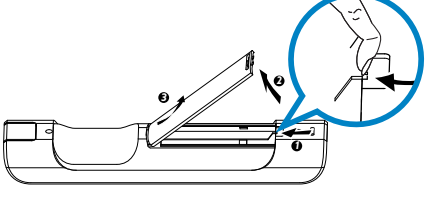

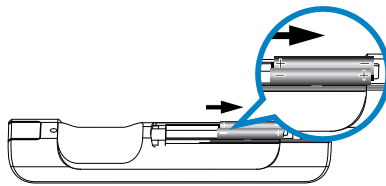

Fjärrkontroll för Centret

# Anslutning/Inställning

Inställning Wi-Fi anslutning mellan Center och Station

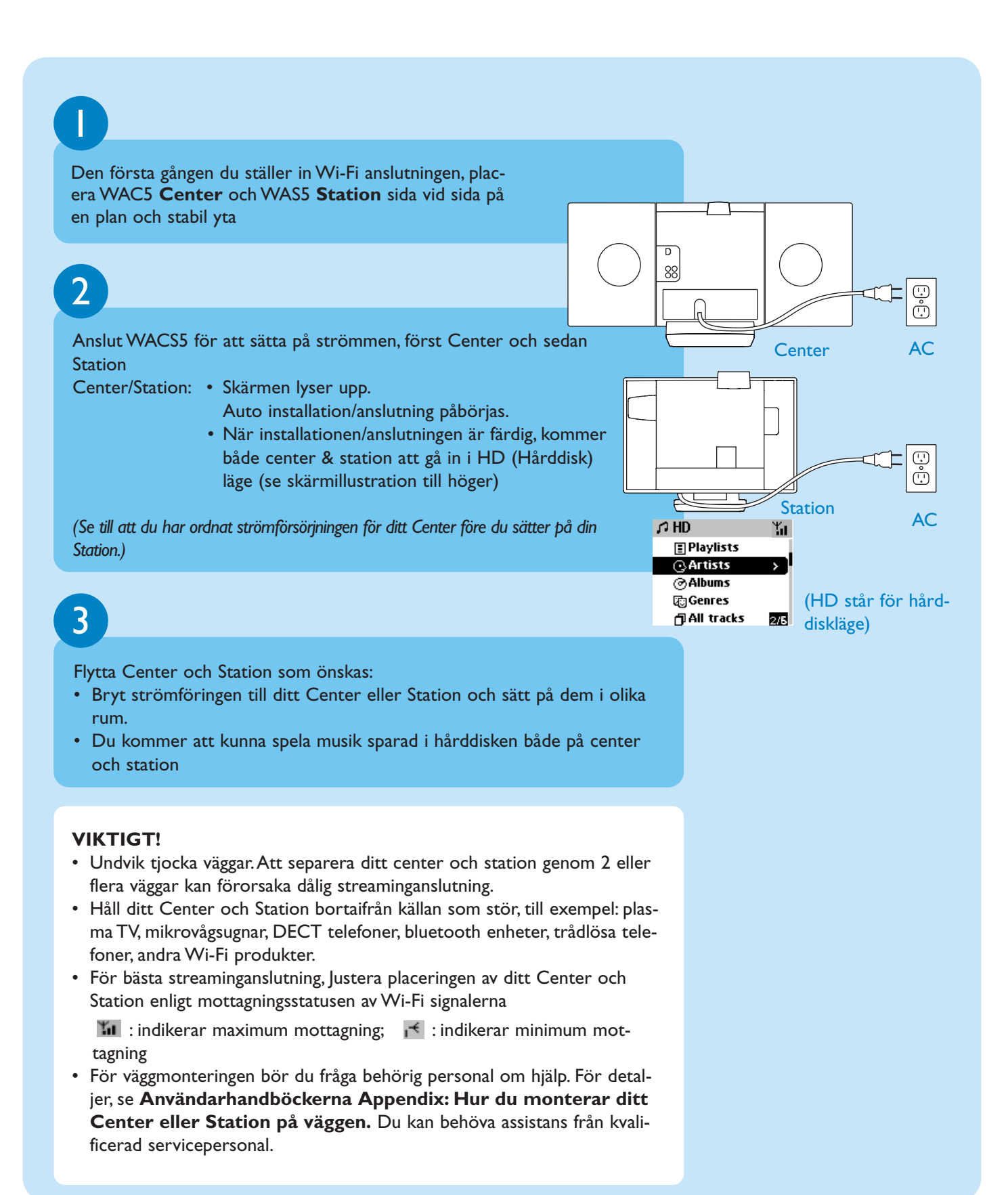

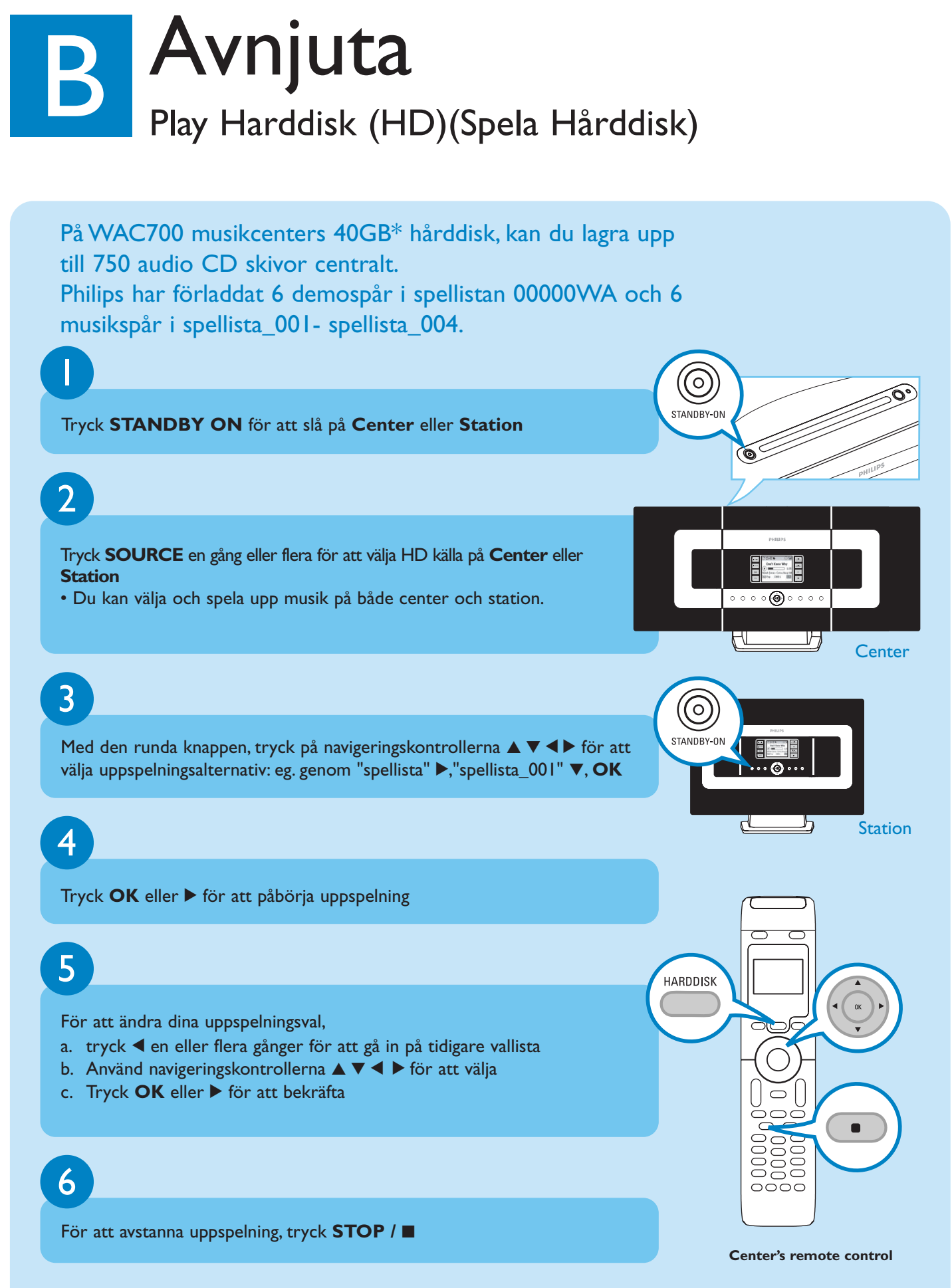

\* Tillgängligt lagringsutrymme för musik är ungefär 33GB, beroende på kapacitet reserverad för systemsyfte

#### Flytta mellan Center och Station

Upp till 5 WAS700 stationer kan anslutas till WAC700 centret vid samma tid. Musik kan streamas från center till alla stationer via dess WiFi link. Din familj kommer att kunna njuta och dela musik med lätthet från olika delar av ditt hus.

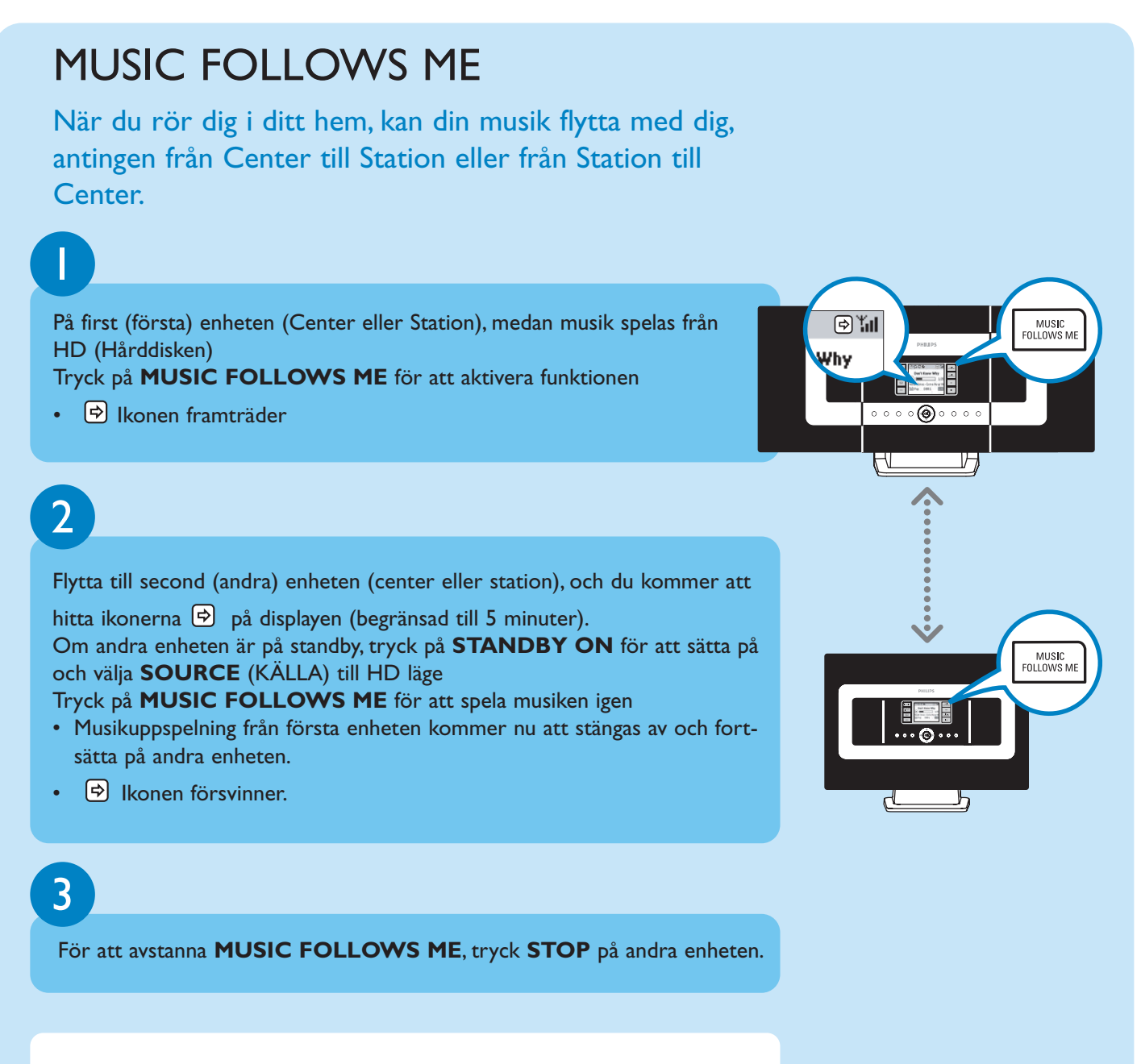

#### VIKTIGT!

- Kontrollera att du har valt HD för center och station.
- Du måste trycka på MUSIC FOLLOWS ME på den första enheten innan du trycker på MUSIC FOLLOWS ME på den andra enheten.

### MUSIC BROADCAST

MUSIC BROADCAST tillåter dig att sända musik från Center till alla anslutna Station(er).

۹Ť

0 0 0 **()** 0 0 0 0

H

Why

MUSIC BROADCAS

۱

Why

#### **On Center (På Center)**

Medan musik spelar från HD (Harddisk) i musikcentret, tryck på **MUSIC BROADCAST** för att aktivera.

• 🕒 konen framträder på Center och Station. Stationen kommer nu att synkronisera med centret.

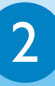

#### På center och station

 Den valda musiken kommer att spelas på både centret och station efter 15-20 sekunder

3

För att stänga av MUSIC BROADCAST, tryck på STOP på Center.

#### Tips:

- Kontrollera att du har valt HD f
  f
  r center och station.
   Du kan fortfarande ta bort MUSIC BROADCAST inom 5 sekunder.
- Tryck på STOP på en station, och utsändningen kommer fortfarande att kvarstå.
- To broadcast again (För att sända igen)

Innan du trycker på **MUSIC BROADCAST**, kontrollera om en tidigare utsändning fortfarande är aktiv.

Om ikonen 🖻 fortfarande är aktiv på Center eller Stationens display tryck **STOP** på Center.

• Under utsändning kan det förekomma en liten uppspelningsfördröjning mellan Center och Station om du sätter på dem för första gången.

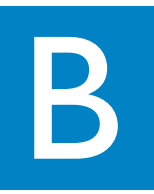

#### Build music library on

Du kan lagra upp till 750 audio CD skivor på Center's 40GB hårddisk genom att överföra CD skivor och konvertera till MP3 filer.

## Ripping CDs (Överföra från CD till PC, rippa CD)

### Sätt i en audio CD i **Centrets** CD laddare med den tryckta grafiska sidan på CDn vänd mot dig.

- Reading CD (Läsa CD) framträder.
- Lista över kontrollrutor för spåren framträder.
- För CD skivor inspelade med MP3/WMA musikfiler: Lista över filmappar framträder. För att gå in i en spårlista, tryck på ▶ på en markerad filmapp.

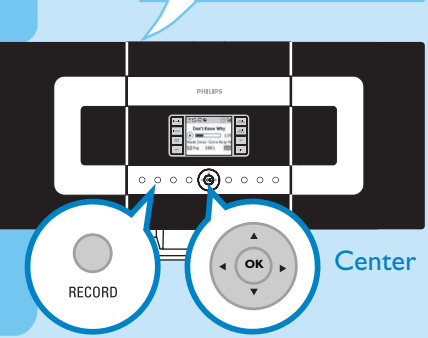

CD(RW

EJECT

| ⊅ CD       | Υ.       |
|------------|----------|
| Track 03   |          |
| < Track 04 | →□]      |
| Track 05   | $\times$ |
| Track O6   | $\times$ |
| Track 07   | 4/24     |

#### Medan listan över musikspår visas på displayen, tryck på **RECORD**

• Lista över spår och rutor ⊠ framträder på alla spår.

3

2

Använd navigeringskontrollerna ▲ eller ▼ och ► för att markera särskilda spår, tryck på **MARK** • **UNMARK** för att välja eller inte välja spår för inspelning

• Tryck och håll nere **MARK** • **UNMARK** för att välja/välja bort alla spår som visas på displayen samtidigt.

#### 4

Ditt center förinställt för CD ripping (överföring) på 4 gångers hastighet och bästa kvalitet. I de fall där det är svårt att läsa en särskild CD skiva, försök med en lägre inspelningshastighet. Du kan också välja en lägre kvalitet i de fall där innehållet endast består av röstspår. (Se **Användarhandböckerna, Bygga musikbibliotek på Center**)

#### 5

För att påbörja inspelning av hela CDn, tryck på **RECORD** eller **OK**. (För att överföra delar av CDn, se **Användarhandböckerna**)

• **CD-Rec** framträder. Displayen visar spår och albumnamn på spåret som blir inspelat.

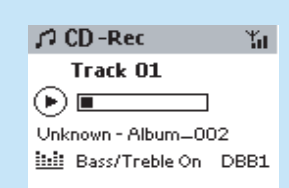

För att avstanna inspelning, tryck STOP

#### **VIKTIGT!**

6

• Det tar lite tid att konvertera de överförda spåren till MP3 file. Om strömmen bryts under konverteringen förlorar du alla rippade spå

#### För att hitta dina överförda, rippade spår

Efter MP3 konverteringen är fullbordad, och du kan hitta och spela upp de överförda spåren i Albums.

Tryck på **SOURCE** för att välja HD läge.

#### 2

l **Albums** (Album), använd navigeringskontrollerna  $\blacktriangle \lor \blacktriangleleft \triangleright$  för att hitta de inspelade spåren.

#### Inspelning från radio eller extern källa

Ett maximum av en 3-timmes inspelning kan göras från radio eller extern källa. Se **Användarhandböckerna, Bygga musikbibliotek på Center** 

Importera från din PC Se manualen **Anslut till din PC** 

#### Spela CDs (endast på Center) Du kan spela upp följande • Alla audio CD skivor • Alla CD som innehåller WMA, MP3 filer Observera: CDR, CDRW skivor måste avslutas först. Skiva med "Digital Rights Management" kan inte spelas upp. Lägg i en CD i Centrets CD laddare, med den grafiska sidan på CDn vänd mot dig. EJECT 2 Använd navigeringskontrollerna $\blacktriangle \blacktriangledown \bigstar \bigstar$ för att välja ett spår eller en mapp. 3 För att påbörja uppspelning, tryck ▶ eller OK • **()** • • $\mathbb{F}$ Center 4 För att avstanna uppspelning, tryck STOP 5 För att ta bort CD, tryck **EJECT**

### Lyssna på FM Radio

Anslut den medföljande FM kabelantennen till ditt center och station (se **Användarmanual, Installation**)

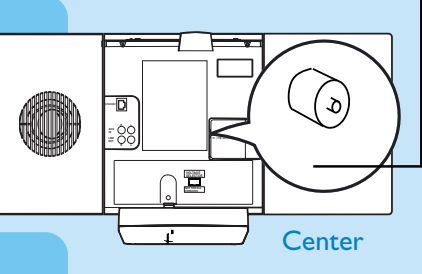

Tryck **SOURCE** en gång eller flera för att välja **Radio** källa på **Center** eller **Station** (på fjärrkontrollen, tryck **TUNER/AUX** en gång eller flera)

3

4

medföljande manual:

För att välja **Autostore radio** (Autospara radio) a. tryck **MENU** 

- b. Använd navigeringskontrollerna ▲ eller ▼ och ► för att välja
- Displayen visar: **Autostore Please wait...** När autostore (automatisk lagring) är färdig, kommer en lista över radiostationer att visas på displayen, och den första stationen kommer att börja spelas.
- Du kan spara upp till 40 förvalda radiostationer i minnet (inkluderat ett maximum av 10 RDS stationer).

Använd navigeringskontrollerna ▲ eller ▼ och ▶ för att välja önskad station

För att förstå mera om produktfunktionerna och hur du aktiverar dem läs

• Connect to your PC: för att ansluta till din PC, sätt upp nätverket,

transferera och underhåll din musiksamling genom att använda Philips

• User manual: för flera detaljer och även för felsökning

Digital Media Manager (medföljande)

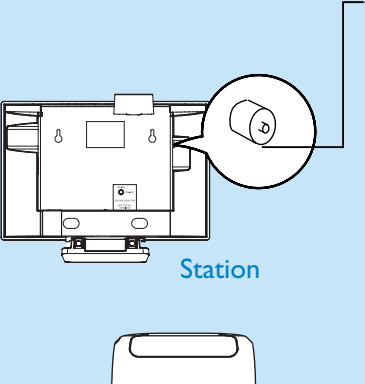

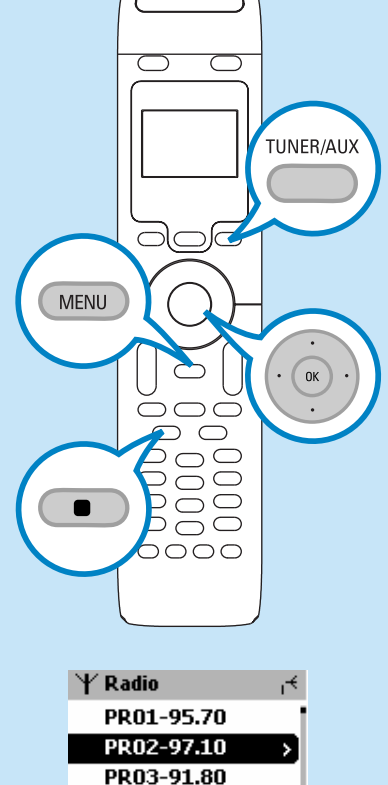

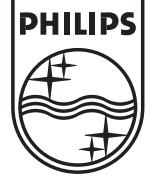

2005 © Koninklijie Philips Electronics N.V. All rights reserved. 3141 075 20764 SW www.philips.com

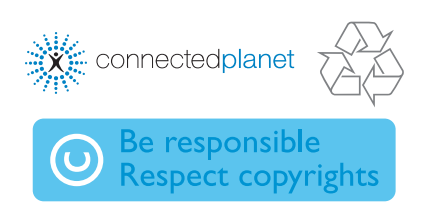

2/40

PR04-93.65 PR05-93.80

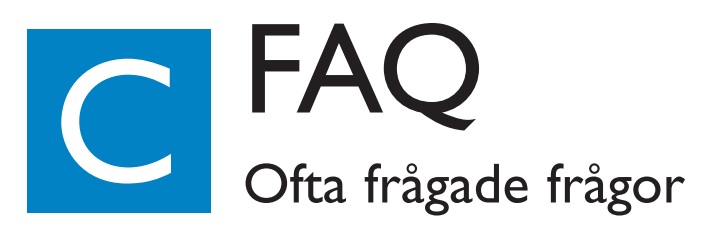

### Om miljön

| F: Föreligger det något maxi-<br>malt avstånd för överföring<br>mellan Music Centre (musik-<br>center) och Music Station för<br>effektiv streaming?                           | <b>S</b> : Ja. Maximalt avstånd mellan Wi-Fi överföring för systemet är 250m uppmätt i<br>öppet utrymme. Men i hemmiljö finns hinder och solida saker som t.ex. (väggar<br>och dörrar), vilka kan reducera effektivt överföringsavstånd till ungefär 50-100m.<br>Försök placera om enheterna om du erfar överföringsproblem. |
|----------------------------------------------------------------------------------------------------|----------------------------------------------------------------------------------------------------|
| <b>F</b> : Behöver jag en dator och<br>ett hemmanätverk för att<br>använda WACS700?                                                                                           | <b>S</b> : Nej. Din WACS700 är designad att fungera oberoende av din dator. Du kan konvertera dina CD skivor till MP3 på Music Centre (musikcentret) och streama musiken till din Music Station (musikstation) utan någon struktur som t.ex. ett hemnätverk.                                                                 |
| <b>F</b> : Kan mina grannar komma<br>åt musiken som sparats på<br>mitt Music Centre (musikcen-<br>ter) om de också har en<br>Philips Music Station (Philips<br>musikstation)? | <b>S</b> : Nej.Varje Music Station (musikstation) har en unik krypteringskod som igenkänns av Music Centre (musikcentret) under installationsprocessen.                                                                                                    |

### Om överföring/Spårinformation

| <b>F</b> : Vad betyder "överföring<br>(ripping)" och vilka funktioner<br>kan jag använda när överförin-<br>gen sker?     | <b>S</b> : Överföring (ripping) är den process där ett CD spår är konverterat i mycket mindre MP3 format vilka sedan kan sparas på Music Centre interna hårddisk för uppspelning och musikstreaming. Music Centre "ripping" pågår i två steg: först läser den CD innehållet och sparar det temporärt på hårddisken. För det andra, konverterar den temporärt CD innehåll - en process som kallas "bakgrundskodning". Det tar I timme att konvertera I timme av CD musik. Se till att du inte väljer "Eco Standby" (Eco strömförsörjningsläge eller drar ur kontakten till ditt Music Centre musikcenter från eluttaget. |
|----------------------------------------------------------------------------------------------------|----------------------------------------------------------------------------------------------------|
| <b>F</b> : Behöver jag uppdatera<br>CDDB databas sparad i Musik<br>Centre omedelbart efter det<br>att jag tagit hem den? | <b>S</b> : Nej. Det finns redan en enorm CD-spår databas förvald i Music Centre (musik-<br>centret), vilken bör matcha de flesta CDs släppta inom de sista sex månaderna.                                                                                                    |
| <b>F</b> : Erbjuder Philips en CDDB<br>databas-uppdatering?                                                              | <b>S</b> : Ja.Vi erbjuder uppdateringar för CDDB databasen kvartalsvis genom vår hemsi-<br>da //www.philips.com/support. Ladda enkelt ner filen, bränn den på CD-ROM och<br>följ CDn steg för steg för att helt uppdatera.                                                                                                    |

| Om musikunderhåll                                                                                                  |                                                                                                    |  |  |  |
|----------------------------------------------------------------------------------------------------|----------------------------------------------------------------------------------------------------|--|--|--|
| <b>F</b> : Vad är Philips Digital Media<br>Manager (DMM)?                                                          | <b>S</b> : Huvudfunktionen av Philips Digital Media Manager är att samla MP3 spår som<br>du har på din PC och överföra dem till Music Centre (musikcentret). Den ger<br>dessutom en en-stopp lösning för att hjälpa dig att handha och organisera ditt MP3<br>digitala musikinnehåll som t.ex att skapa spellistor, byta namn på spår och spellistin-<br>nehåll samt CDDB uppdatering.                                                                                    |  |  |  |
| <b>F</b> : Hur överför jag MP3 sånger<br>jag redan har på min PC till<br>mitt nya Music Centre (musik-<br>center)? | <b>S</b> : När du har installerat Philips Digital Media Manager (DMM) och anslutit din PC till Music Centre (musikcentret) med den medföljande Ethernet kabeln, kan du använda den här mjukvaran för att hitta alla MP3 spår på din PC och sedan använda "drag and drop" till "enhetsfönstret (device manager)" på DMM. Överföring av spår kommer att påbörjas automatiskt och medeltiden är att överföra ett spår på 4-6 sekunder. Se manualen <b>Anslut till din PC</b> |  |  |  |
|                                                                                                    | S: la miukvaran på håde Music Centre (musikcentret) och Music Station (musik-                                                                                                    |  |  |  |
| <b>F</b> : Är Music Centre (musik-<br>centret) uppgraderingsbart?                                                  | stationen) kan uppgraderas vilket betyder att de är förberedda för framtida funk-<br>tionsuppgraderingar om de blir tillgängliga. Kontrollera kontinuerligt med vår hem-<br>sida för de senaste nyheterna av funktioner och förbättringar på<br>http://www.philips.com/support                                                                                                    |  |  |  |

### Behöver du hjälp?

www.philips.com/support eller Ring vår kundtjänst

| Country     | Helpdesk                                                           | Tariff / min  | Keep ready                                                                                      |
|-------------|--------------------------------------------------------------------|---------------|-------------------------------------------------------------------------------------------------|
| österreich  | 0820 901115                                                        | €0.20         | Das Kaufdatum, Modellnummer und Seriennummer                                                    |
| Belgique    | 070 253 010                                                        | <b>€</b> 0.17 | La date d'achat la référence et le numéro de série du produit                                   |
| Canada      | 1-800-661-6162 (Francophone)<br>1-888-744-5477 (English / Spanish) | Free          | Date of Purchase. Mode number and Serial number                                                 |
| Danmark     | 3525 8761                                                          | Local tariff  | Forbrugeren's indkøbsdato, type/model-og serienummer                                            |
| Suomi       | 09 2290 1908                                                       | Local tariff  | Ostopäivä ja tarkka mallinumero ja sarjanumero                                                  |
| France      | 08 9165 0006                                                       | €0.23         | La date d'achat la référence et le numéro de série du produit                                   |
| Deutschland | 0180 5 007 532                                                     | €0.20         | Das Kaufdatum. Modellnummer und Serial nummer                                                   |
| Ελλάδα      | 0 0800 3122 1223                                                   | Free          | Την ημερομηνία αγοράς και Τον ακριβή κωδικό μοντέλου και Τον<br>αριθμό σειράς του προϊόντος σας |
| Ireland     | 01 601 1161                                                        | Local tariff  | Date of Purchase. Model number and Serial number                                                |
| Italia      | 199 404 042                                                        | €0.21         | La data di acquisto, numero di modello e numero di serie                                        |
| Luxembourg  | 26 84 30 00                                                        | Local tariff  | La data d'achat, la référence et le numéro de série du produit                                  |
| Nederland   | 0900 0400 063                                                      | €0.20         | De datum van aankoop, modelnummer en serienummer                                                |
| Norge       | 2270 8250                                                          | Local tariff  | Datoen da du kjøpte produktet & modellnummer & serienummeret                                    |
| Portugal    | 2 1359 1440                                                        | Local tariff  | A data de compra, número do modelo e número de série                                            |
| España      | 902 888 785                                                        | <b>€</b> 0,15 | Fecha de compra e número del modelo e número de serie                                           |
| Sweden      | 08 632 0016                                                        | Local tariff  | Inköpsdatum, modellnummer och serienummer                                                       |
| Schweiz     | 02 2310 2116                                                       |               | Das Kaufdatum und Modellnummer und Seriennummer                                                 |
| UK          | 0906 1010 017                                                      | <b>£</b> 0.15 | Date of Purchase, Model number and Serial number                                                |
| USA         | 1-888-744-5477                                                     | Free          | Date of Purchase, Model number and Serial number                                                |